## Date of Observation:

Participant:

## Please complete an assessment for each participant

| Section A – CCRS & RAP Assessments (where applicable)                                                                  | -2 | -1 | 0 | 1 | 2 |
|----------------------------------------------------------------------------------------------------|----|----|---|---|---|
| 1. Demonstrated understanding of how CCRS & RAP<br>assessments are scheduled                                           |    |    |   |   |   |
| <ol> <li>Accessing Incomplete CCRS &amp; RAP assessments<br/>from the Resident Profile screen</li> </ol>               |    |    |   |   |   |
| <ol> <li>Accessing CCRS assessments using the Quick Entry<br/>Menu</li> </ol>                                          |    |    |   |   |   |
| <ol> <li>Navigating the CCRS assessment and opening<br/>previous assessments</li> </ol>                                |    |    |   |   |   |
| <ol> <li>Using the context sensitive Help feature within the<br/>CCRS assessment</li> </ol>                            |    |    |   |   |   |
| 6. Saving entries without signing a section                                                                            |    |    |   |   |   |
| 7. Signing and un-signing sections                                                                                     |    |    |   |   |   |
| <ol> <li>Using the Signature section to ascertain who has<br/>worked the assessment and what they have done</li> </ol> |    |    |   |   |   |
| 9. Reviewing and sign-off entire an CCRS assessment                                                                    |    |    |   |   |   |
| 10. Deleting a CCRS or RAP assessment                                                                                  |    |    |   |   |   |
| 11. Creating an unscheduled CCRS assessment                                                                            |    |    |   |   |   |
| <ol> <li>Creating a New RAP assessment using the Quick<br/>Entry Menu</li> </ol>                                       |    |    |   |   |   |
| <ol> <li>Manually linking a RAP assessment to the<br/>appropriate CCCRS assessment</li> </ol>                          |    |    |   |   |   |
| 14. Using the copy forward feature(s)                                                                                  |    |    |   |   |   |
| <ol> <li>Interpreting RAP assessment score, identifying<br/>section triggers, and accessing show guidelines</li> </ol> |    |    |   |   |   |
| 16. Saving RAP data without signing                                                                                    |    |    |   |   |   |
| 17. Signing/un-signing sections of RAP assessment                                                                      |    |    |   |   |   |
| Section B – Working with Custom Assessments                                                                            | -2 | -1 | 0 | 1 | 2 |
| 18. Accessing incomplete assessments through the<br>Resident Profile screen                                            |    |    |   |   |   |
| 19. Accessing assessments using the Quick Entry Menu                                                                   |    |    |   |   |   |
| 20. Creating a new assessment                                                                                          |    |    |   |   |   |
| 21. Entering and saving data                                                                                           |    |    |   |   |   |
| 22. Using the copy forward feature(s)                                                                                  |    |    |   |   |   |
| 23. Accessing previous assessments                                                                                     |    |    |   |   |   |
| 24. Completing an assessment                                                                                           |    |    |   |   |   |

| Scoring Legend   |                               |                               |                           |                          |  |
|------------------|-------------------------------|-------------------------------|---------------------------|--------------------------|--|
| -2 Not Completed | <u>-1 Partially Completed</u> | <u>0 Moderately Completed</u> | <u>1 Almost Completed</u> | <u>2 Fully Completed</u> |  |

## Date of Observation: Participant:

## Please complete an assessment for each participant

| 25. Deleting an assessment                           |    |    |   |   |   |
|------------------------------------------------------|----|----|---|---|---|
| Section C – Vital Signs Assessments                  | -2 | -1 | 0 | 1 | 2 |
| 26. Viewing vital signs on the Resident Profile      |    |    |   |   |   |
| 27. Adding vital signs to progress & incident notes  |    |    |   |   |   |
| 28. Using the Batch Vitals feature                   |    |    |   |   |   |
| 29. Capturing vitals via the BioTest feature of eMAR |    |    |   |   |   |
| 30. Correcting errors in completed VS assessments    |    |    |   |   |   |

|                  |                               | Scoring Legend                |                           |                          |
|------------------|-------------------------------|-------------------------------|---------------------------|--------------------------|
| -2 Not Completed | <u>-1 Partially Completed</u> | <u>0 Moderately Completed</u> | <u>1 Almost Completed</u> | <u>2 Fully Completed</u> |